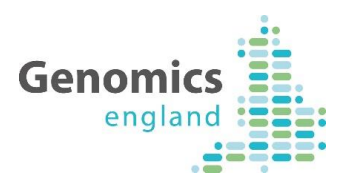

# Introduction to LabKey A Genomics England Quick Guide

|                    |    | Document Record ID Ke | y          |
|--------------------|----|-----------------------|------------|
| Work stream        |    |                       |            |
| Programme Director |    | Status                |            |
| Document Owner     | PG | Version               | 1.0        |
| Document Author    | RS | Version Date          | 17/01/2016 |

We want to make this document as useful as possible. If you have any comments, please contact Genomics England's contact desk by telephone on 0300 3035 035 or at <u>ssd.genomics@hscic.gov.uk</u>

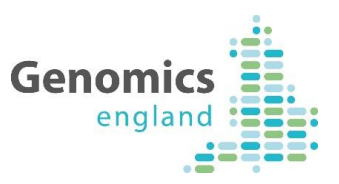

#### **Document History**

The controlled copy of this document is maintained in the Genomics England internal document management system. Any copies of this document held outside of that system, in whatever format (for example, paper, email attachment), are considered to have passed out of control and should be checked for currency and validity. This document is uncontrolled when printed.

#### **1.1 Version History**

| Version | Date       | Author | Description                                                        |
|---------|------------|--------|--------------------------------------------------------------------|
| V0.1    | 12/05/2016 | PG     | Draft Version                                                      |
| V0.2    | 13/05/2016 | PG     | RS & KF updates                                                    |
| V0.3    | 28/07/16   | СМ     | Updated to reflect views NHS GMC will have in August               |
| V0.4,   | 28/07/16   | PG     | Minor style amends                                                 |
| 0.5     |            |        |                                                                    |
| 0.6     | 30/09/2016 | PG     | Addition of 'draft' watermark                                      |
| 0.7     | 24/10/2016 | PG     | Added reference to Sample Tracking and burst views.                |
| 0.8     | 03/01/2017 | PG     | Enhanced 'clincial views' section to reflect latest LabKey release |
| 0.9     | 04/01/2017 | RS     | Minor updates to reflect future updates to 'clinical views'        |
| 1.0     | 10/01/17   | СВ     | Addition of contents table, feedback note                          |

#### 1.2 Reviewers

This document must be reviewed by the following:

| Name          | Area                    |
|---------------|-------------------------|
| Nathan Hicks  | Application Development |
| Gavin Mulcahy | Testing                 |
|               |                         |
|               |                         |
|               |                         |
|               |                         |
|               |                         |

#### **1.3** Approvers

This document must be approved by the following:

| Name            | Responsibility     | Date     | Version |
|-----------------|--------------------|----------|---------|
| Peter Counter   | CIO                | 10/01/17 | 1.0     |
| Tom Fowler      | Caldicott Guardian | 25/05/16 | 0.2     |
| Grant Stapleton | SIRO               | 25/05/16 | 0.2     |

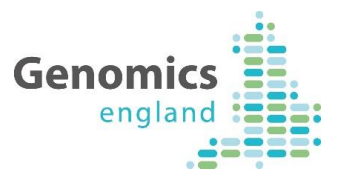

## Contents

|   | 1.1  | Version History1                                                |
|---|------|-----------------------------------------------------------------|
|   | 1.2  | Reviewers1                                                      |
|   | 1.3  | Approvers1                                                      |
| 2 | Int  | roduction3                                                      |
| 3 | Ge   | tting started4                                                  |
|   | 3.1  | Log in4                                                         |
|   | 3.2  | Click on the folder icon4                                       |
|   | 3.3  | Select the NHS GMC you wish to review4                          |
|   | 3.4  | Choose whether you want to see the Portal View or Mercury view5 |
| 4 | Me   | rcury view5                                                     |
|   | 4.1  | Introduction to Mercury View5                                   |
|   | 4.2  | How to find participants or other data7                         |
|   | 4.3  | Exporting data7                                                 |
| 5 | NH   | S GMC Portal Views8                                             |
|   | 5.1  | Introduction8                                                   |
|   | 5.2  | Choose a participant8                                           |
|   | 5.3  | Summary and detailed views8                                     |
|   | 5.3  | .1 Cancer views9                                                |
|   | 5.3  | .2 Rare Disease views11                                         |
| 6 | lf y | ou need more information14                                      |

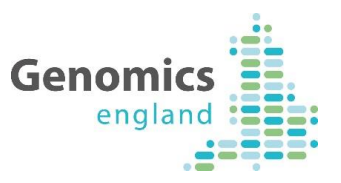

## 2 Introduction

This guide is intended to give NHS GMC technical users (e.g. data managers) a first view of the information available on LabKey. The initial functionality focuses on data validation.

The views available and described in this guide are:

- Genomics England Portal View
  - This provides a view of the current state of all data items for individual participant records in an easy read format.
- Mercury view
  - This is a searchable table showing a record of all submissions and updates for participants in your NHS GMC. You will see one row for every update. This view is split by:
    - Rare Disease
    - Cancer
- Sample Tracking view (coming soon)
  - This provides a 'normalised' view of only the most up-to-date, successful submissions to Mercury for any given participant or sample
  - $\circ~$  A guide to this view will be made available when this view is released to GMCs
- Burst View (coming soon)
  - This shows a table with all the burst messages generated, enabling you to sort and filter through your messages to find the ones relevant to you.
  - $\circ~$  A guide to this view will be made available when this view is released to GMCs

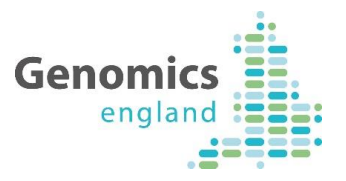

## 3 Getting started

#### 3.1 Log in

👗 LabKey Server

| Email                 |             |
|-----------------------|-------------|
|                       | 7           |
| Password (forgot pass | word)       |
| 1                     | 7           |
| Remember my ema       | il address  |
| Remember my ema       | ill address |

#### 3.2 Click on the folder icon

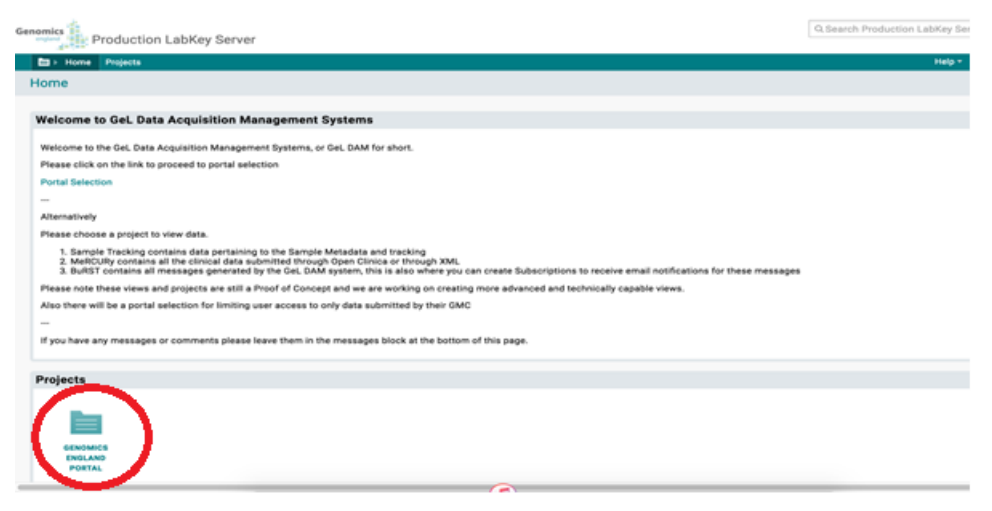

This will take you to the portal links for any NHS GMC you have permission to access.

#### 3.3 Select the NHS GMC you wish to review

Most users will only have one option at this point, but if you have permissions to view data for more than one NHS GMC, you will see one box for each of the NHS GMCs.

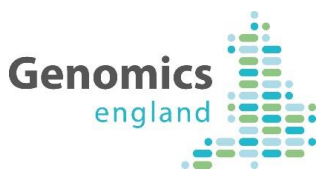

| Senomics                    |                                           |                                                                                   | Q Search Produc                        | tion LabKey S |
|-----------------------------|-------------------------------------------|-----------------------------------------------------------------------------------|----------------------------------------|---------------|
| ■ ► Genomics England Portal |                                           |                                                                                   |                                        | Help 🔻        |
| Genomics England Portal     |                                           |                                                                                   |                                        |               |
|                             | Genomics<br>england<br>Select your portal | By GMC<br>Greater Manchester<br>WHS Genomic Medicine Centre<br>Greater Manchester | Additional<br>GMCs will<br>appear here |               |

#### 3.4 Choose whether you want to see the Portal View or Mercury view.

You can now select the Portal or Mercury Views via the tab in the top right. Portal views are better for seeing the current status of all the data items for individual participants. Mercury views are generally more useful for seeing all events and submissions for participants and for aggregating data.

| Greater Manchester |                                                                               |                                                                                           | Portal MeRCURy |
|--------------------|-------------------------------------------------------------------------------|-------------------------------------------------------------------------------------------|----------------|
|                    |                                                                               |                                                                                           |                |
|                    | Genomics<br>england<br>Select Cancer or Rare Diseases to<br>view participants | By GMC<br>MM55<br>Greater Manchester<br>WH5 Genomic Medicine Centre<br>Greater Manchester |                |
|                    | Back to Portal Selection                                                      |                                                                                           |                |

#### 4 Mercury view

#### 4.1 Introduction to Mercury View

When you've selected the Mercury view, you will be asked to choose between Cancer data and Rare Disease data by clicking on the links in blue.

| MeRCURy                                                                                                    | MeRCURy Data Model Dashboard |  |
|----------------------------------------------------------------------------------------------------|------------------------------|--|
|                                                                                                    |                              |  |
| MeRCURy Data Model Selection -                                                                                                    |                              |  |
| Welcome to the MeRCURy Data Model<br>Please choose one of the views to see more data from the complete dataset for the MeRCURy data model<br>• Cancer V2.0<br>• Rare Diseases V1.3 |                              |  |

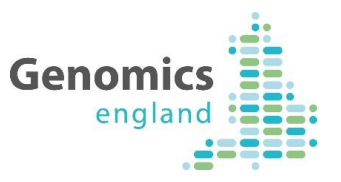

Once you select Cancer or Rare Disease you are offered and option of

- Core
- Investigations
- Extras

At the current time there is no information available to NHS GMC's via Investigations or Extras options. These views are being developed and will be populated in the coming months.

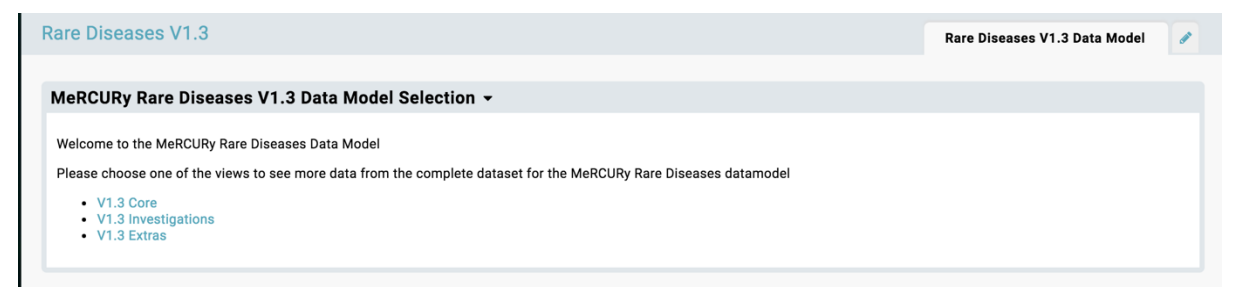

By selecting Core you will be taken to a searchable database view of all your participants recruited under the relevant programme.

There are separate tabs for different information categories, generally corresponding to the CRFs in OpenClinica.

| - ·   | MeRCURy                                                       |                                                                                                    |                                                                                                |                                          |                                                         |                                                                                                    |                                                                         |                                                                           | Admin 🗸  | Help 🔻 caro |
|-------|---------------------------------------------------------------|----------------------------------------------------------------------------------------------------|------------------------------------------------------------------------------------------------|------------------------------------------|---------------------------------------------------------|----------------------------------------------------------------------------------------------------|-------------------------------------------------------------------------|---------------------------------------------------------------------------|----------|-------------|
| ore   |                                                               |                                                                                                    |                                                                                                |                                          |                                                         |                                                                                                    |                                                                         |                                                                           |          |             |
| Part  | ticipants                                                     | Registratio                                                                                                | n Regis                                                                                        | stration Clinic                          | al Information                                          | Consent With                                                                                                    | rawl Deat                                                               | h Diagnosis                                                               | Pedigree | Phenotype   |
| Gen   | eral Observa                                                  | tions In                                                                                                   | terventions                                                                                    |                                          |                                                         |                                                                                                    |                                                                         |                                                                           |          |             |
|       |                                                               |                                                                                                    |                                                                                                |                                          |                                                         |                                                                                                    |                                                                         |                                                                           |          |             |
| Darti | icinante <del>-</del>                                         |                                                                                                    |                                                                                                |                                          |                                                         |                                                                                                    |                                                                         |                                                                           |          |             |
| aiu   | icipanto •                                                    |                                                                                                    |                                                                                                |                                          |                                                         |                                                                                                    |                                                                         |                                                                           |          |             |
|       |                                                               |                                                                                                    |                                                                                                |                                          |                                                         |                                                                                                    |                                                                         |                                                                           |          |             |
| EXP   | PORT - PR                                                     | INT PAGING                                                                                                 | Ŧ                                                                                              |                                          |                                                         |                                                                                                    | 1 - 1                                                                   | 100 of 104 Next >                                                         |          |             |
| EXF   | PORT - PR                                                     | INT PAGING                                                                                                 | Nhs Number                                                                                     | Chi Number                               | Hospital Number                                         | Date Of Birth                                                                                                    | 1 - <sup>-</sup><br>Forenames                                           | 100 of 104 Next ><br>Surname                                              |          |             |
| EXF   | PORT - PR                                                     | Participant Id                                                                                             | Nhs Number<br>9100056103                                                                       | Chi Number<br>chi-number0                | Hospital Number<br>hospital-number0                     | Date Of Birth<br>1976-04-10 00:00:0                                                                                                    | 1 - <sup>-</sup><br>Forenames<br>) NN                                   | 100 of 104 Next><br>Surname<br>NNNNNN                                     |          |             |
| EXF   | PORT - PR                                                     | INT   PAGING     Participant Id     100000107     100000108                                                | Nhs Number<br>9100056103<br>9100056111                                                         | Chi Number<br>chi-number0                | Hospital Number<br>hospital-number0                     | Date Of Birth<br>1976-04-10 00:00:0<br>1976-04-10 00:00:0                                                                                         | 1 - <sup>7</sup><br>Forenames<br>) NN<br>) pedmemfore                   | Surname<br>NNNNNN<br>pedmemsur                                            |          |             |
| EXF   | PORT - PR                                                     | Participant Id<br>100000107<br>100000108<br>100000169                                                      | Nhs Number<br>9100056103<br>9100056111<br>9100605212                                           | Chi Number<br>chi-number0<br>chi-number0 | Hospital Number<br>hospital-number0<br>hospital-number0 | Date Of Birth<br>1976-04-10 00:00:0<br>1976-04-10 00:00:0<br>1976-04-10 00:00:0                                                                   | 1 - 7<br>Forenames<br>) NN<br>) pedmemfore<br>) NN                      | 100 of 104 Next><br>Surname<br>NNNNNN<br>pedmemsur<br>NNNNNN              |          |             |
| EXF   | PORT - PR<br>DETAILS ><br>DETAILS ><br>DETAILS ><br>DETAILS > | Participant Id Porticipant Id 10000107 10000108 100000169 100000170                                        | Nhs Number<br>9100056103<br>9100056111<br>9100605212<br>9100605220                             | Chi Number<br>chi-number0<br>chi-number0 | Hospital Number<br>hospital-number0<br>hospital-number0 | Date Of Birth<br>1976-04-10 00:00:0<br>1976-04-10 00:00:0<br>1976-04-10 00:00:0<br>1976-04-10 00:00:0                                             | 1 - 7<br>Forenames<br>NN<br>pedmemfore<br>NN<br>pedmemfore              | Surname<br>NNNNNN<br>pedmemsur<br>NNNNNN<br>pedmemsur                     |          |             |
|       | PORT - PR                                                     | INT PAGING<br>Participant Id<br>10000107<br>10000108<br>100000169<br>100000170<br>100110007                | Nhs Number<br>9100056103<br>9100056111<br>9100605212<br>9100605220<br>9090008268               | Chi Number<br>chi-number0<br>chi-number0 | Hospital Number<br>hospital-number0<br>hospital-number0 | Date Of Birth<br>1976-04-10 00:00:0<br>1976-04-10 00:00:0<br>1976-04-10 00:00:0<br>1976-04-10 00:00:0<br>1974-05-08 00:00:0                       | 1 - 7<br>Forenames<br>NN<br>pedmemfore<br>NN<br>pedmemfore<br>testeruat | Surname<br>NNNNNN<br>pedmemsur<br>NNNNNN<br>pedmemsur<br>testuat          |          |             |
|       | PORT - PR                                                     | INT PAGING<br>Participant Id<br>100000107<br>100000108<br>100000169<br>100000170<br>100110007<br>100110010 | Nhs Number<br>9100056103<br>9100056111<br>9100605212<br>9100605220<br>9090008268<br>9876543210 | Chi Number<br>chi-number0<br>chi-number0 | Hospital Number<br>hospital-number0<br>hospital-number0 | Date Of Birth<br>1976-04-10 00:00:0<br>1976-04-10 00:00:0<br>1976-04-10 00:00:0<br>1976-04-10 00:00:0<br>1974-05-08 00:00:0<br>2016-05-09 00:00:0 | Forenames<br>NN<br>pedmemfore<br>NN<br>pedmemfore<br>testeruat<br>Janet | Surname<br>NNNNNN<br>pedmemsur<br>NNNNNN<br>pedmemsur<br>testuat<br>Smith |          |             |

By selecting the various tabs you can see different views of data for all your participants. Where there have been multiple submissions of any CRF, each submission will be shown on its own row.

This means you may need to perform deduplication if you are using this data for management information.

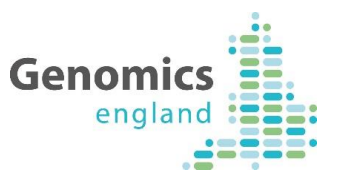

#### 4.2 How to find participants or other data

On this screen you can sort and filter any column by clicking on the column header.

You can also use the search bar in the top right of the screen to find the information you need.

|             | LabKey S   | Server                           | Click on     | any head        | er to sort or                       | filter                                  |           | C                              | or use                           | e the s               | earcl                                   | h bar                                      | Q Searc                                        | h LabKey S                                                     | erver                                      |                                               |                                                            |
|-------------|------------|----------------------------------|--------------|-----------------|-------------------------------------|-----------------------------------------|-----------|--------------------------------|----------------------------------|-----------------------|-----------------------------------------|--------------------------------------------|------------------------------------------------|----------------------------------------------------------------|--------------------------------------------|-----------------------------------------------|------------------------------------------------------------|
| <b>1</b> 80 | Mercury    | Cancer V2.0                      | Rare Disease | sv.3            |                                     |                                         |           |                                |                                  |                       |                                         |                                            | _                                              | Admin                                                          | • Help •                                   | gavin mu                                      | lcahy -                                                    |
| ore         | Reg        | istration                        | Consent      | Referral        | Biagnosis                           | Withdrawal C                            | are Plan  | Death                          | Tun                              | iour Samp             | le Info                                 | Ris                                        | k Factor As                                    | sessmen                                                        | t Inte                                     | rventions                                     | 1                                                          |
| egis        | stration + |                                  | /            |                 |                                     |                                         |           |                                |                                  |                       |                                         |                                            |                                                |                                                                |                                            |                                               |                                                            |
| EXP         | ORT- PRIM  | T PAGE SIZ                       | E-           |                 |                                     |                                         | ~         |                                |                                  |                       |                                         |                                            |                                                |                                                                |                                            | 1 -                                           | 95 of 95                                                   |
| ] -         | (          | Participant<br>Identifiers<br>Id | t Event Date | Event Reference | Genomi<br>Medicin<br>Centre Id      | Disease Information<br>Tumour Sample Id | Ethnicity | Person<br>Phenotypic<br>Sex Id | Person<br>Stated<br>Gender<br>Id | Surname<br>At Birth   | Fh<br>Fathers<br>Ethnic<br>Origin<br>Id | Fh<br>Fathers<br>Ethnic<br>Origin<br>Other | Fh<br>Fathers<br>Other<br>Relevant<br>Ancestry | Fh Mat<br>Fh Of<br>Breast<br>And Or<br>Ovarian<br>Cancer<br>Id | Fh Mat Fh<br>Of<br>Colorectal<br>Cancer Id | Fh Mat Fh<br>Of<br>Endocrine<br>Tumours<br>Id | Fh Mat<br>Of<br>Ischae<br>Heart<br>Diseas<br>Or Stro<br>Id |
|             | DETAILS +  | 4                                | 2016-04-20   | DEMO/R/SS_4     | DEMO                                | Bladder                                 | A         | 2                              | 2                                |                       | A                                       |                                            |                                                | yes                                                            | yes                                        | yes                                           | yes                                                        |
| 1           | DETAILS    | 5                                | 2016-04-20   | DEMO/R/SS_5     | DEMO                                | Malignant Melanoma                      | к         | 1                              | 2                                |                       | 8                                       |                                            |                                                | yes                                                            | unknown                                    | yes                                           | yes                                                        |
| 3           | DETAILS    | 6                                | 2016-04-20   | DEMO/R/SS_6     | DEMO                                | Prostate                                | L         | 2                              | 2                                |                       | M                                       |                                            |                                                | yes                                                            | yes                                        | yes                                           | yes                                                        |
| 1           | DETAILS    | 7                                | 2016-04-20   | DEMO/R/SS_7     | DEMO                                | Sarcoma                                 | в         | 2                              | 2                                |                       | L                                       |                                            |                                                | no                                                             | yes                                        | yes                                           | yes                                                        |
| 1           | DETAILS    | 9                                | 2016-04-21   | DEMO/R/SS_9     | DEMO                                | Breast                                  | A         | 1                              | 2                                |                       | A                                       |                                            |                                                | yes                                                            | yes                                        | yes                                           | yes                                                        |
| 8           | DETAILS    | 200                              | 2006-05-04   | 893             | genomic-<br>medicine-<br>centre-id0 | Adult Glioma                            | D         | 2                              | 2                                | surname-<br>at-birth0 | D                                       | fathers-<br>ethnic-<br>origin-<br>other0   | fathers-<br>other-<br>relevant-<br>ancestry0   | yes                                                            | yes                                        | yes                                           | yes                                                        |
| 1           | DETAILS    | 201                              | 2006-05-04   | 432             | 123                                 | Adult Glioma                            | D         | 2                              | 2                                | sumame-<br>at-birth1  | D                                       | fathers-<br>ethnic-<br>origin-<br>other1   | fathers-<br>other-<br>relevant-<br>ancestry 1  | yes                                                            | yes                                        | yes                                           | yes                                                        |

The Mercury view shows every update to a participant's details.

#### 4.3 Exporting data

It's possible to export the data in any given view using the export button on the top left. This will export in Excel format to your local machine.

| -    | Mercury                                          | Cancer V2.0       | Rare Disease                                         | is V1.3                                                  |                              |                                                   |
|------|--------------------------------------------------|-------------------|------------------------------------------------------|----------------------------------------------------------|------------------------------|---------------------------------------------------|
| Core | Reg                                              | istration         | Consent                                              | Referral                                                 | Diagnosis                    | Withdrawal                                        |
| Regi | stration -                                       |                   |                                                      |                                                          |                              |                                                   |
| EXI  | ORT- PRI                                         | NT PAGE SIZE      | -                                                    | Proved Profession                                        |                              | Discuss 1-1-                                      |
|      |                                                  | Identifiers<br>Id | Event Date                                           | Event Reference                                          | Medicine<br>Centre Id        | Tumour Sample 1                                   |
|      |                                                  |                   |                                                      |                                                          |                              |                                                   |
| E    | DETAILS +                                        | 4                 | 2016-04-20                                           | DEMO/R/SS_4                                              | DEMO                         | Bladder                                           |
|      | DETAILS >                                        | 4                 | 2016-04-20<br>2016-04-20                             | DEMO/R/SS_4<br>DEMO/R/SS_5                               | DEMO<br>DEMO                 | Bladder<br>Malignant Melan                        |
|      | DETAILS ><br>DETAILS ><br>DETAILS >              | 4 5 6             | 2016-04-20<br>2016-04-20<br>2016-04-20               | DEMO/R/SS_4<br>DEMO/R/SS_5<br>DEMO/R/SS_6                | DEMO<br>DEMO<br>DEMO         | Bladder<br>Malignant Melan<br>Prostate            |
|      | DETAILS ><br>DETAILS ><br>DETAILS ><br>DETAILS > | 4<br>5<br>6<br>7  | 2016-04-20<br>2016-04-20<br>2016-04-20<br>2016-04-20 | DEMO/R/SS_4<br>DEMO/R/SS_5<br>DEMO/R/SS_6<br>DEMO/R/SS_7 | DEMO<br>DEMO<br>DEMO<br>DEMO | Bladder<br>Malignant Melan<br>Prostate<br>Sarcoma |

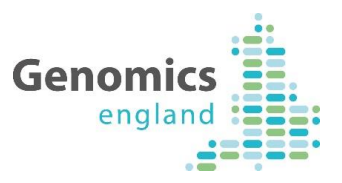

### 5 NHS GMC Portal Views

#### 5.1 Introduction

Using the Portal Views allows you a view of the whole participant's record in a Clinical View. To get started, choose the Portal tab in the top right corner and select one of Cancer or Rare Disease.

| Genomics<br>england<br>Select Cancer or Rare Diseases to<br>view participants<br>Back to Portal Selection | M/S<br>contre<br>hester |  |
|----------------------------------------------------------------------------------------------------|-------------------------|--|

#### 5.2 Choose a participant

You will initially be presented with a list of all the participants for the NHS GMC you are looking at. To view the full, current dataset for any participant, simply click on the appropriate row in the table.

| Participants | Click here   | to view participant | t's details |          |                   |                 |
|--------------|--------------|---------------------|-------------|----------|-------------------|-----------------|
| GRID VIEWS - | REPORTS - C  | HARTS - EXPORT -    | PRINT       | PAGING - | 1 - 100 of 13,106 | i Next > Last » |
| Participant  | d Nhs Number | Date Of Birth       | Forenames   | Surname  | Chi Number H      | ospital Number  |
| 10000000     | 22222222222  | 2016-06-13 00:00:00 | caroline    | Moth     |                   |                 |
| 10000010     |              | 2016 07 10 00-00-00 | Pichard     | Scott    |                   |                 |

#### 5.3 Summary and detailed views

These views present the data that has been previously submitted by the NHS GMC as well as, in the case of Rare Diseases, information about the medical review and gene panels assigned for the participant.

You will first be presented with a summary view for the participant, which will differ between Rare Disease and Cancer participants.

You can either select the various tabs available for all the data for that participant, or you can simply click through the summary data item you are interested in and you will be automatically taken to the appropriate tab in the top right hand corner.

Please not that these views will be under ongoing development and are likely to change over time.

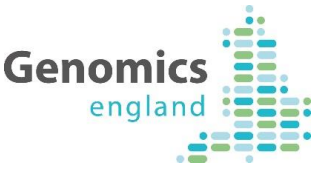

| All       | Patients                                                                                                    |                                                                                                    |                                                                                                    | Portal MeRCURY                      |
|-----------|----------------------------------------------------------------------------------------------------|----------------------------------------------------------------------------------------------------|----------------------------------------------------------------------------------------------------|-------------------------------------|
| MC<br>NHS | Dth, caroline   DOB: 13/06/2016<br>222222222 (Proband, Family Lt. 10000002)                                                                                                    |                                                                                                    |                                                                                                    | Find detailed info using these tabs |
|           | Participant Summary                                                                                                    |                                                                                                    | Rare Disease Diagnoses                                                                                                    |                                     |
|           | Femily Id<br>Participant Id<br>Forenames<br>Summe<br>Dato of Dirth<br>NHS Number<br>Call Number<br>Parson Phenotypis Sex<br>Relationship<br>Varia Intalus<br>Consent status<br>Responsible Consultant | 10000002<br>caroline<br>Moth<br>13/06/2016<br>222222222<br>Female<br>Proband<br>Altre<br>Yes<br>Another Dr | Bpecific Disease Brugeda syndrome Familial Thoracic Antic Aneuryam Disease Other Diagnoses Not affected General Observations No results available | Age of Onset  1  7                  |
|           | Clinical Tests                                                                                                    |                                                                                                    |                                                                                                    |                                     |

#### 5.3.1 Cancer views

The views for Cancer participants are Summary, Details, Family History, Cancer History, Samples and Documents.

#### 5.3.1.1 Summary

Displays basic participant information, some disease information and a summary of any genetic results submitted by the NHS GMC.

| articipant Summary Basic Par      | ticipant Info | Cancer Summary Basic disease info |
|-----------------------------------|---------------|-----------------------------------|
| Participant Id                    | 2             | No results available              |
| orenames                          | PETA MARY     |                                   |
| urname                            | TEST-GRUNARD  |                                   |
| ate of Birth                      | 09/10/1981    |                                   |
| HS Number                         | 9990057966    |                                   |
| HI Number                         |               |                                   |
| erson Phenotypic Sex              | Female        |                                   |
| ital status                       | Alive         |                                   |
| onsent status                     | Yes           |                                   |
| esponsible Consultant             | NOT_PROVIDED  |                                   |
| ospital of Responsible Consultant | RYJ           |                                   |
|                                   |               |                                   |
|                                   |               |                                   |

#### 5.3.1.2 Details

Displays a complete record of participant details, including identifying information, consultant and referral data, contact information, and consent and withdrawal information.

|                                       |                                                                  |                                    | crigiui                        |  |  |  |  |  |  |  |
|---------------------------------------|------------------------------------------------------------------|------------------------------------|--------------------------------|--|--|--|--|--|--|--|
|                                       |                                                                  |                                    |                                |  |  |  |  |  |  |  |
| TEST-GRUNARD, PETA<br>NHS: 9990057966 | A MARY   DOB: 09/10/1981                                         | Summary Details Family History (   | Cancer History Samples Documen |  |  |  |  |  |  |  |
| Participant Information               |                                                                  | Referral                           | Referral                       |  |  |  |  |  |  |  |
| Participant Id                        | 2                                                                | Responsible Consultant             | NOT_PROVIDED                   |  |  |  |  |  |  |  |
| Forenames                             | PETA MARY                                                        | Consultant GMC Number              |                                |  |  |  |  |  |  |  |
| Surname                               | TEST-GRUNARD                                                     | Full Name Not Consultant           |                                |  |  |  |  |  |  |  |
| Date of Birth                         | 09/10/1981                                                       | Contact number                     |                                |  |  |  |  |  |  |  |
| NHS Number                            | 9990057966                                                       | Hospital of Responsible Consultant | RYJ                            |  |  |  |  |  |  |  |
| CHI Number                            |                                                                  |                                    |                                |  |  |  |  |  |  |  |
| Person Phenotypic Sex                 | Female                                                           |                                    |                                |  |  |  |  |  |  |  |
| Ethnicity                             | Not Stated                                                       | Contact Information                |                                |  |  |  |  |  |  |  |
| Genomic Medicine Centre               | RPY01                                                            |                                    |                                |  |  |  |  |  |  |  |
|                                       |                                                                  | Participant Email Address          |                                |  |  |  |  |  |  |  |
|                                       |                                                                  | Participant Home Telephone         | 01737256897                    |  |  |  |  |  |  |  |
| Consent                               |                                                                  | Participant Mobile Telephone       | 07958563211                    |  |  |  |  |  |  |  |
|                                       |                                                                  |                                    |                                |  |  |  |  |  |  |  |
| Date of Consent                       | 14/07/2015                                                       |                                    |                                |  |  |  |  |  |  |  |
| Name and Version of Consent Form      | Patient with cancer(or suspected cancer) Version 2.0, 20.01.2015 | Withdrawal                         |                                |  |  |  |  |  |  |  |
| Consent Given                         | Yes                                                              |                                    |                                |  |  |  |  |  |  |  |
| Concept Form                          | 2 concept form 29/10/2015 pdf                                    | No results available               |                                |  |  |  |  |  |  |  |

Genomics

#### 5.3.1.3 Family History

The Family History tab includes details that have been submitted regarding the ethnic origin and any history of disease that has been provided by the NHS GMC.

| TEST-GRUNARD, PETA MARY   DOB: 09/10/1981<br>HIS: 9990037966    |                                      | S | Summary | Summary Details | Summary Details Family History | Summary Details Family History Cancer History | Summary Details Family History Cancer History Samples |
|-----------------------------------------------------------------|--------------------------------------|---|---------|-----------------|--------------------------------|-----------------------------------------------|-------------------------------------------------------|
| Family History                                                  |                                      | - | -       | -               |                                | -                                             | -                                                     |
| Mothers Ethnic Origin                                           | Mixed: White and Black African       |   |         |                 |                                |                                               |                                                       |
| Mothers Ethnic Origin Other                                     | Unknown                              |   |         |                 |                                |                                               |                                                       |
| Mothers Other Relevant Ancestry                                 | No                                   |   |         |                 |                                |                                               |                                                       |
| Fathers Ethnic Origin                                           | Mixed: Any other mixed<br>background |   |         |                 |                                |                                               |                                                       |
| Father Ethnic Origin Other                                      | Unknown                              |   |         |                 |                                |                                               |                                                       |
| Fathers Relevant Ancestry                                       | NO                                   |   |         |                 |                                |                                               |                                                       |
| Maternal Family History of Breast and-or Ovarian Cancer         | No                                   |   |         |                 |                                |                                               |                                                       |
| Maternal Family History of Colorectal Cancer                    | No                                   |   |         |                 |                                |                                               |                                                       |
| Maternal Family History of Endocrine Tumours                    | No                                   |   |         |                 |                                |                                               |                                                       |
| Maternal Family History of Ischaemic Heart Disease or<br>Stroke | No                                   |   |         |                 |                                |                                               |                                                       |
| Other Relevant Maternal Family History                          | TEST                                 |   |         |                 |                                |                                               |                                                       |
| Paternal Family History of Breast and-or Ovarian Cancer         | No                                   |   |         |                 |                                |                                               |                                                       |
| Paternal Family History of Colorectal Cancer                    | No                                   |   |         |                 |                                |                                               |                                                       |
| Paternal Family History of Endocrine Tumours                    | No                                   |   |         |                 |                                |                                               |                                                       |
| Paternal Family History of Ischaemic Heart Disease or           | No                                   |   |         |                 |                                |                                               |                                                       |

#### 5.3.1.4 Cancer History

The Cancer History tab presents a visualisation of the cancer events such as diagnosis, referral and treatments that have been submitted by the NHS GMC.

This tab allows users to view a summary of the cancer timeline, as well as clicking on given events to view more detail, presented below the timeline report.

|                                                                            |                                                                                        | Genomics<br>england                                                                                                    |
|----------------------------------------------------------------------------|----------------------------------------------------------------------------------------|----------------------------------------------------------------------------------------------------|
| Flintstone, Fred DOR<br>NHS: 9467210029<br>Expand Event Subtypes Clear All | 5: 05/01/1976 Filters Cancer History Timeline Report 0.2 0.4 Years Since Wed Jan 13 20 | Summary Details Family History Cancer History Samples Documents<br>Event history<br>shown here<br>Selected row<br>highlighted in blue |
| Cancer History - Filtered for event ty                                     | pe. 1umour Sample                                                                      | Events on highlighted row<br>shown here                                                                                               |
| Event Date                                                                 | Туре                                                                                   | Sub Type                                                                                                    |
| 22/01/2016                                                                 | Tumour Sample                                                                          |                                                                                                    |
| \$2/01/2016                                                                | Tumour Sample                                                                          |                                                                                                    |
| Tumour Sample Detail of in this s                                          | of highlighted event shown<br>section                                                  |                                                                                                    |
| Event Date                                                                 | 22/01/2016<br>RGT/R/SS_21100000_4345                                                   |                                                                                                    |
|                                                                            |                                                                                        |                                                                                                    |

#### 5.3.1.5 Samples

The Samples tab is intended to present a view of the current state of samples that have been submitted to Genomics England. At this time, this view remains under development.

#### 5.3.1.6 Documents

Any documents which have been submitted for this participant will be presented here as links.

| ST-GRUNARD, PETA MARY         | DOB: 09/10/1981 |              | Summary | De | etails | etails Family History | etails Family History Cancer History | etails Family History Cancer History Samples |
|-------------------------------|-----------------|--------------|---------|----|--------|-----------------------|--------------------------------------|----------------------------------------------|
| IS: 9990057966                |                 |              |         |    |        |                       |                                      |                                              |
| ocumente                      |                 |              |         |    |        |                       |                                      |                                              |
| ocumenta                      |                 |              |         |    |        |                       |                                      |                                              |
| File Name                     | Document Type   | Last Updated |         |    |        |                       |                                      |                                              |
| 2_consent_form_28/10/2015.pdf | Consent form    | 19/06/2016   |         |    |        |                       |                                      |                                              |
|                               |                 |              |         |    |        |                       |                                      |                                              |
|                               |                 |              |         |    |        |                       |                                      |                                              |
|                               |                 |              |         |    |        |                       |                                      |                                              |

#### 5.3.2 Rare Disease views

The views for Rare Disease participants are Summary, Details, Genetic Tests, Observations, Family and HPO.

#### 5.3.2.1 Summary

Information provided in the Summary tab includes basic Participant information such as identifying information, name of the responsible consultant, consent status, Rare Disease and other diagnoses, General Observations where these have been provided by the NHS For Distribution to NHS GMCs

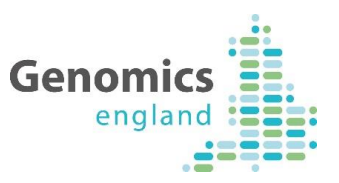

GMC, details of other family members recruited (with hyperlinks to their data) and details of HPO terms entered as present or absent and, if available, information about the family's pre-interpretation 'medical review'.

From late January 2017, this view will also contain an image of the current pedigree for the family. Once released for NHS GMC use, the Pedigree Editor will be accessible through a link here to allow pedigrees to be created and edited.

| Mouse, Micky<br>NHS: 222222222 (Proban<br>Family Medical Review: Ao sta<br>Participant Medical Review: A                            | DOB: 12/07/20<br>d, Family Id: 656564)<br>ate assigned<br>waiting medical review | 16                   |                                            |                        |                               | Summary           | Details      | Genetic Tests | Observations       | Family    | HPO |
|----------------------------------------------------------------------------------------------------|----------------------------------------------------------------------------------|----------------------|--------------------------------------------|------------------------|-------------------------------|-------------------|--------------|---------------|--------------------|-----------|-----|
| Participant Summary                                                                                                    |                                                                                  |                      |                                            |                        | Rare Disease I                | Diagnoses         |              |               |                    |           |     |
| Family Id                                                                                                    |                                                                                  | 656564               |                                            |                        | Specific Disease Age of Onset |                   |              |               |                    |           |     |
| Participant Id                                                                                                    |                                                                                  | 100110033            |                                            |                        | Eamilial caret                | val email veccel  | disease      |               | 5                  |           |     |
| Forenames                                                                                                    |                                                                                  | Micky                |                                            |                        | r anniar cerei                | nai sinaii vessei | uisease      |               | 5                  |           |     |
| Surname                                                                                                    | Surgame Moure                                                                    |                      |                                            |                        |                               |                   |              |               |                    |           |     |
| Data of Bitth 12/07/2016                                                                                                    |                                                                                  |                      |                                            |                        |                               |                   |              |               |                    |           |     |
|                                                                                                    |                                                                                  |                      |                                            |                        | Other Diagnos                 | es                |              |               |                    |           |     |
| NHS Number                                                                                                    |                                                                                  |                      |                                            |                        |                               |                   |              |               |                    |           |     |
| CHI Number                                                                                                    |                                                                                  | 5                    |                                            |                        | Not affected                  |                   |              |               |                    |           |     |
| Person Phenotypic Sex                                                                                                    |                                                                                  | Female               |                                            |                        |                               |                   |              |               |                    |           |     |
| Relationship                                                                                                    |                                                                                  | Proband              |                                            |                        |                               |                   |              |               |                    |           |     |
| Disease Status                                                                                                    |                                                                                  | Familial cerebral sm | nall vessel disease                        |                        |                               |                   |              |               |                    |           |     |
| Vital status                                                                                                    |                                                                                  | Dead                 |                                            |                        | General Obser                 | vations           |              |               |                    |           |     |
| Consanguinity                                                                                                    |                                                                                  | U                    |                                            |                        |                               |                   |              | _             |                    |           |     |
| Consent status                                                                                                    |                                                                                  | Yes                  |                                            |                        | Measurement                   |                   | Value        | Туре          |                    | Date      |     |
| Responsible Consultan                                                                                                    | t                                                                                | me                   |                                            |                        | Head Circum                   | erence            | 50.00 c      | m Measure     | d                  | 08/08/201 | 6   |
| Family<br>Medical Review: No state                                                                                                  | e assigned                                                                       |                      |                                            |                        |                               |                   |              |               |                    |           |     |
| Participant Id                                                                                                    | Name                                                                             | DOB                  | Relationship                               | Disease                | Disease Status                |                   |              |               | oant Medical Revie | ew        |     |
| 100110033                                                                                                    | Micky Mouse                                                                      | 12/07/2016           | Proband                                    | Familial               | cerebral small ves            | sel disease       |              | Awaitir       | ig medical review  |           |     |
| Phenotype Statement<br>HPO Term<br>Migraine with aura<br>Unilateral deafness<br>Reduced consciousne<br>Anxiety<br>Diabetes mellitus | ess/confusion                                                                    |                      | Present<br>Yes<br>Yes<br>Yes<br>Yes<br>Yes | Modifiers<br>Right, Mi | s<br>ddie Age Onset, No       | n-Progressive, N  | Aoderate, Di | stal          |                    |           |     |
| Medical Review - Part                                                                                                    | icipant                                                                          |                      |                                            |                        |                               |                   |              |               |                    |           |     |
| Event Date<br>Reviewer<br>Review Outcome                                                                                            |                                                                                  |                      |                                            |                        | Awa                           | iting medical rea | view         |               |                    |           |     |
| Commente regarding                                                                                                    | outcome of medical                                                               | roview               |                                            |                        | Awa                           | any medical fe    |              |               |                    |           |     |
| Specific Diseaso(a)                                                                                                    | outcome of medical                                                               | ICHICW               |                                            |                        | Eam                           | ilial carebral om | المععمد الدر | 00000         |                    |           |     |
| Comments regarding                                                                                                    | specific rare disease                                                            |                      |                                            |                        | Tain                          |                   |              | sease         |                    |           |     |
| Medical Review - Fam                                                                                                    | ily                                                                              |                      |                                            |                        |                               |                   |              |               |                    |           |     |
| Reviewer                                                                                                    |                                                                                  |                      |                                            |                        |                               |                   |              |               |                    |           |     |
| Event Date                                                                                                    |                                                                                  |                      |                                            |                        |                               |                   |              |               |                    |           |     |
| Review Outcome                                                                                                    |                                                                                  |                      |                                            |                        |                               |                   |              | No sta        | te assigned        |           |     |
| Outcome Commente                                                                                                    |                                                                                  |                      |                                            |                        |                               |                   |              |               | *                  |           |     |

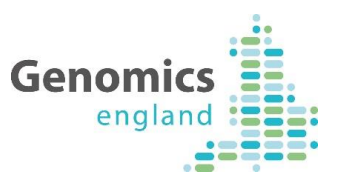

#### 5.3.2.2 Details

The details tab includes identification and contact information for the participant, eligibility and diagnosis information, and consent/withdrawal information.

| Mouse, Micky   DOB: 12/07/20<br>NHS: 222222222 (Proband, Family Id: 656564)<br>Family Medical Review: No state assigned<br>Participant Medical Review: Awaiting medical review |                                | Summary               | Details         | Genetic Tests | Observations | Family | HPO      |   |  |  |
|----------------------------------------------------------------------------------------------------|--------------------------------|-----------------------|-----------------|---------------|--------------|--------|----------|---|--|--|
| Participant Information                                                                                                    |                                |                       | Eligibility     |               |              |        |          |   |  |  |
| Family Id                                                                                                    | 656564                         | Eligibility State     | ement Version   |               |              | Unki   | nown     |   |  |  |
| Participant Id                                                                                                    | 100110033                      | Eligible              |                 |               |              |        | Yes      |   |  |  |
| Forenames                                                                                                    | Micky                          |                       |                 |               |              |        |          |   |  |  |
| Surname                                                                                                    | Mouse                          |                       |                 |               |              |        |          |   |  |  |
| Date of Birth                                                                                                    | 12/07/2016                     | Dere Diesere Dieseren |                 |               |              |        |          |   |  |  |
| NHS Number                                                                                                    | 222222222                      | Nure Disease D        | agnoses         |               |              |        |          |   |  |  |
| CHI Number                                                                                                    |                                | Specific Disea        | se              |               |              | Age    | of Onset |   |  |  |
| Person Stated Gender                                                                                                    | Female                         | Eamilial cereb        | ral email vesse | disease       |              | 5      |          |   |  |  |
| Person Phenotypic Sex                                                                                                    | Female                         | i unital cereb        | iai small vesse | a also dec    |              | 5      |          |   |  |  |
| Person Karyotypic Sex                                                                                                    |                                |                       |                 |               |              |        |          |   |  |  |
| Ethnicity                                                                                                    | Asian or Asian British: Indian |                       |                 |               |              |        |          | _ |  |  |
| Surname at Birth                                                                                                    |                                | Other Diagnose        | es              |               |              |        |          |   |  |  |
| Genomic Medicine Centre                                                                                                    | Fast of England                |                       |                 |               |              |        |          |   |  |  |

#### 5.3.2.3 Genetic Tests

If any data on Genetic Test have been provided, this will be displayed on the Genetic Tests tab.

#### 5.3.2.4 Observations

The Observations tab will display any General Observation data that the NHS GMC has submitted, such as height and weight.

| Mouse, Micky   DOB: 12/07/2016<br>NHS: 222222222 (Proband, Family Id: 656564)<br>Family Medical Review: No state assigned<br>Participant Medical Review: Awaiting medical review |          |            | Summary | Details | Genetic Tests    | Observations | Family | HPO |
|----------------------------------------------------------------------------------------------------|----------|------------|---------|---------|------------------|--------------|--------|-----|
| General Observations                                                                                                    |          |            |         |         |                  |              |        |     |
| Measurement                                                                                                    | Value    | Date       |         |         | Туре             |              |        |     |
| Height                                                                                                    | 5.40 m   | 18/08/2016 |         |         |                  |              |        |     |
| Weight                                                                                                    | 76.00 kg | 15/08/2016 |         |         | Patient Reported |              |        |     |
| Head Circumference                                                                                                    | 50.00 cm | 08/08/2016 |         |         | Measured         |              |        |     |
|                                                                                                    |          |            |         |         |                  |              |        |     |

#### 5.3.2.5 Family

The Family tab currently displays a summary of the family members recruited, their disease status and medical review status. Each family member's participant ID and name contains a hyperlink that will take you to that participant's record.

From late January 2017, this view will also contain an image of the current pedigree for the family and details of all of the uploaded pedigree files. Once released for NHS GMC use, the Pedigree Editor will be accessible through a link here to allow pedigrees to be created and edited.

#### 5.3.2.6 HPO

Any HPO terms that have been submitted as being 'present', 'absent' or of 'unknown' status will be available in the HPO tab, including modifiers.

For Distribution to NHS GMCs

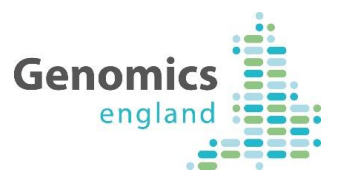

| Mouse, Micky   DOB: 12/07/2016<br>NHS: 22222222 (Proband, Family Id: 656564)<br>Family Medical Review: No state assigned<br>Participant Medical Review: Awaiting medical review |         |                    | Summary         | Details       | Genetic Tests    | Observations | Family | HPO |
|----------------------------------------------------------------------------------------------------|---------|--------------------|-----------------|---------------|------------------|--------------|--------|-----|
| Phenotype Statement                                                                                                    |         |                    |                 |               |                  |              |        |     |
| HP0 Term                                                                                                    | Present | Modifiers          |                 |               |                  |              |        |     |
| Migraine with aura                                                                                                    | Yes     | Right, Middle Age  | Onset, Non-Pr   | ogressive, N  | loderate, Distal |              |        |     |
| Unilateral deafness                                                                                                    | Yes     |                    |                 |               |                  |              |        |     |
| Reduced consciousness/confusion                                                                                                    | Yes     |                    |                 |               |                  |              |        |     |
| Anxiety                                                                                                    | Yes     |                    |                 |               |                  |              |        |     |
| Diabetes mellitus                                                                                                    | Yes     |                    |                 |               |                  |              |        |     |
| Transient ischemic attack                                                                                                    | Yes     |                    |                 |               |                  |              |        |     |
| Subcortical white matter calcifications                                                                                                    | Yes     | Right, Neonatal Or | nset, Progressi | ive, Borderli | ne, Localized    |              |        |     |
| Seizures                                                                                                    | No      |                    |                 |               |                  |              |        |     |
| Generalized tonic seizures                                                                                                    | No      |                    |                 |               |                  |              |        |     |

## 6 If you need more information

If you are having issues or need more information on the LabKey views, please contact Genomics England's contact desk by telephone on 0300 3 035 035 or at ssd.genomics@hscic.gov.uk